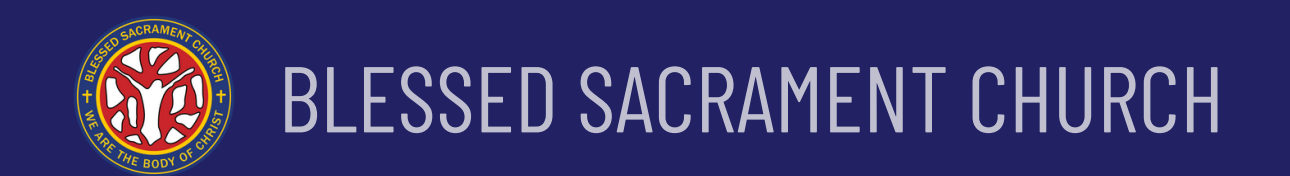

# **Online Mass Intentions** submission

A BSC digitalisation project.

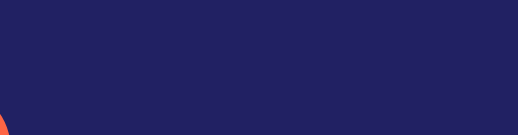

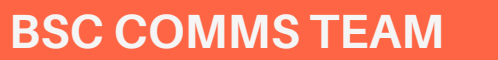

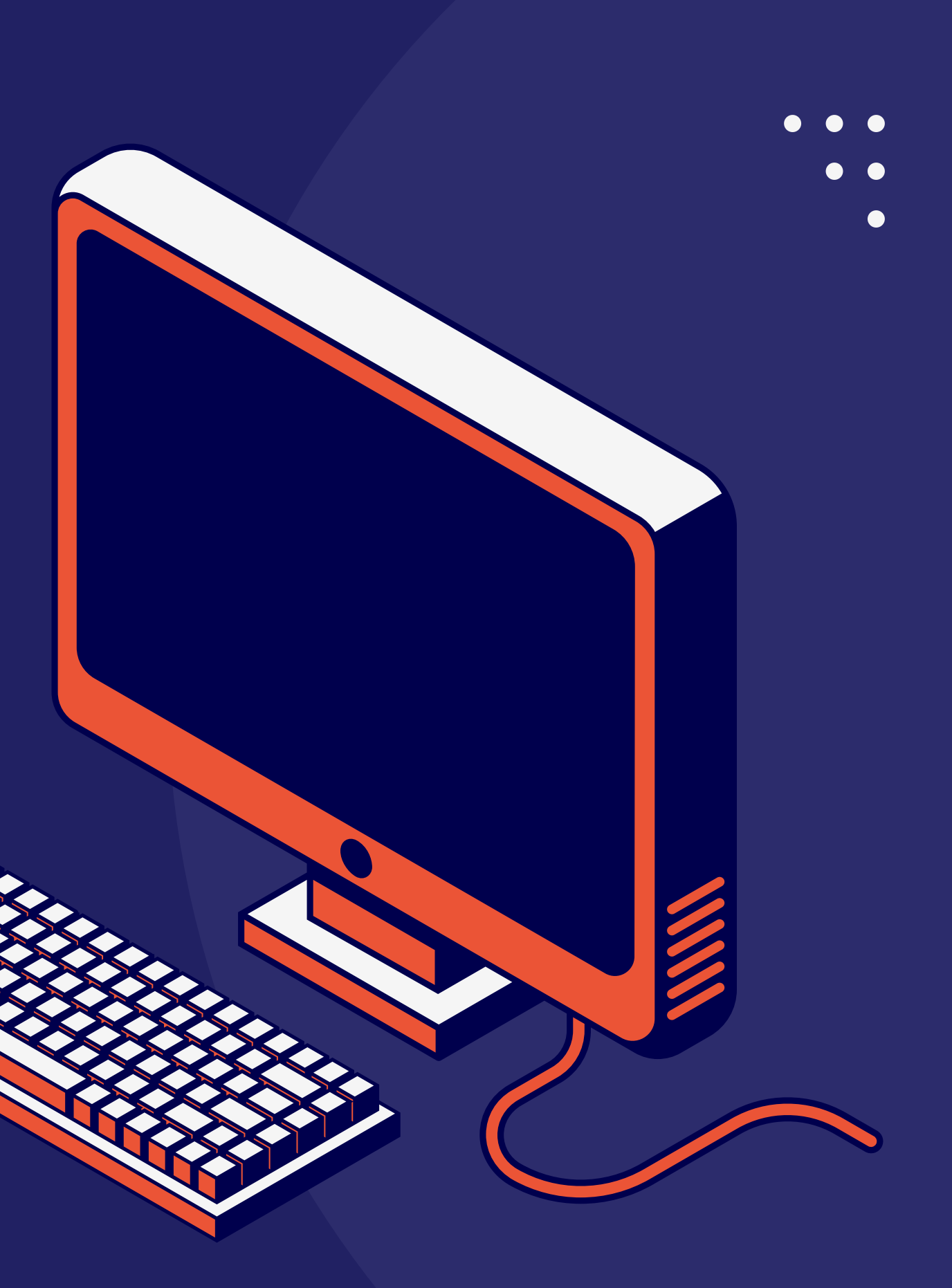

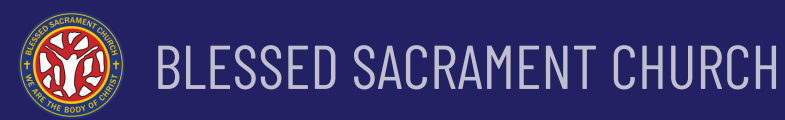

## **DO NOT use the myCatholicSG app!** (The app does NOT have the Mass intention function)

## Please ensure you have these before starting:

- Internet access.
- Your myCatholicSG email and password. Please create an account if you don't already have one, or you may ask someone (a family member or friend) who has an account to assist you. (Note: Existing) account holders may be asked to reset their password when attempting to login.)
- An Internet banking account and your bank's mobile banking app.

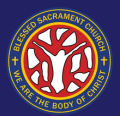

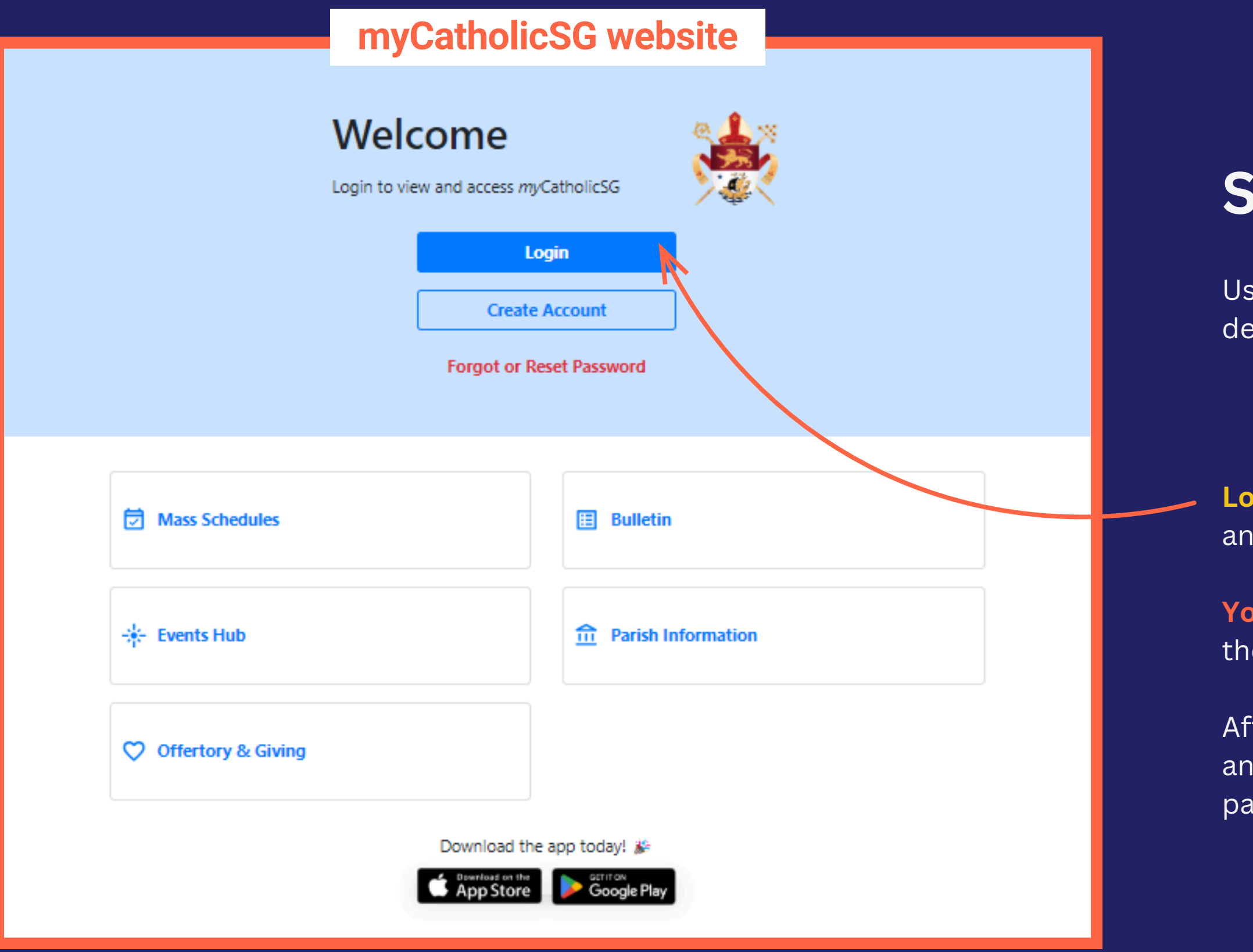

## **STEP 1**

Using a **Web browser**, either on a smartphone, tablet or desktop computer, go to **myCatholicSG website**:

## https://mycatholic.sg/

**Login** to your **myCatholicSG account** with your **email** and **password**.

You may be asked to reset your password. If so, follow the onscreen instructions to do so.

After resetting your password, come back to this page and re-login to your account with your updated password.

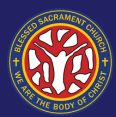

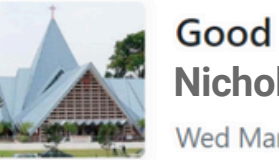

Good afternoon, Nicholas Appleseed Wed Mar 19 2025, 4:24:03pm

#### 

#### 20 Quotes from Pope Francis' Apostolic Visit to Singapore

During his Apostolic Visit to Singapore from 11-13 September 2024, Pope Francis gave much wise counsel, not only for the people of Singapore, but for everyone. From his meeting with th... () Fri Oct 04 2024 Learn More

#### What would you like to do today?

|                | NZASTER         |
|----------------|-----------------|
| Mass Schedules | Hass Intentions |
| 🗄 Bulletin     | Catechesis      |
| Events Hub     | Pray for APC    |
|                |                 |

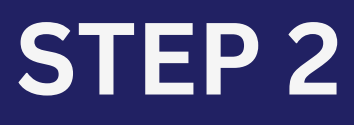

After login, click on Mass Intentions to proceed.

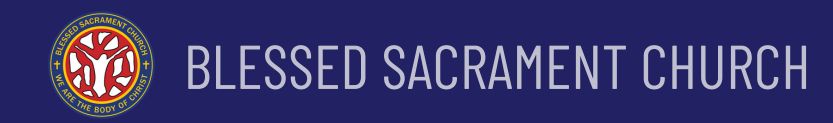

### Mass Intentions

Hello and peace be with you!

You can now offer up mass intentions for your loved ones digitally.

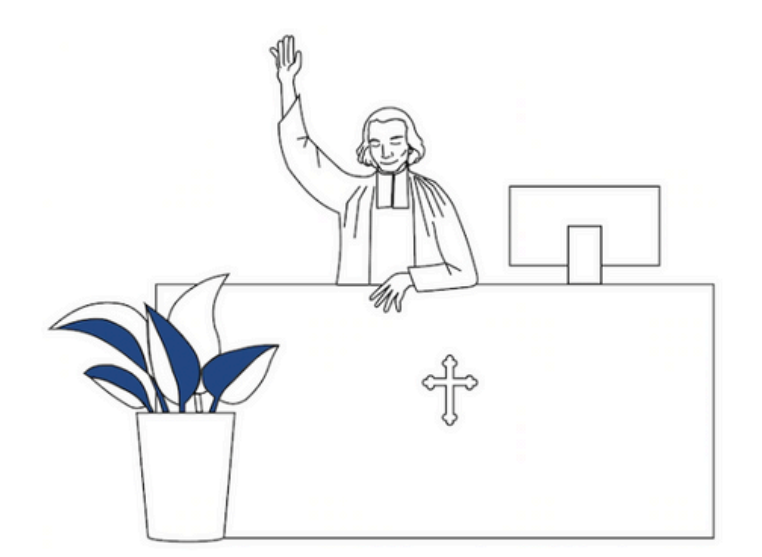

\*Not sure how this works? Learn more

Create a Mass Intention

Back to Home

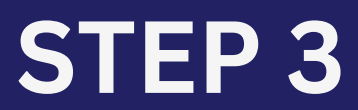

Click on **Create a Mass Intention** to proceed.

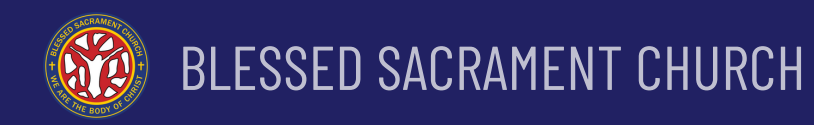

### **Create Mass Intention**

Select the parish where the intention is to be made: \*

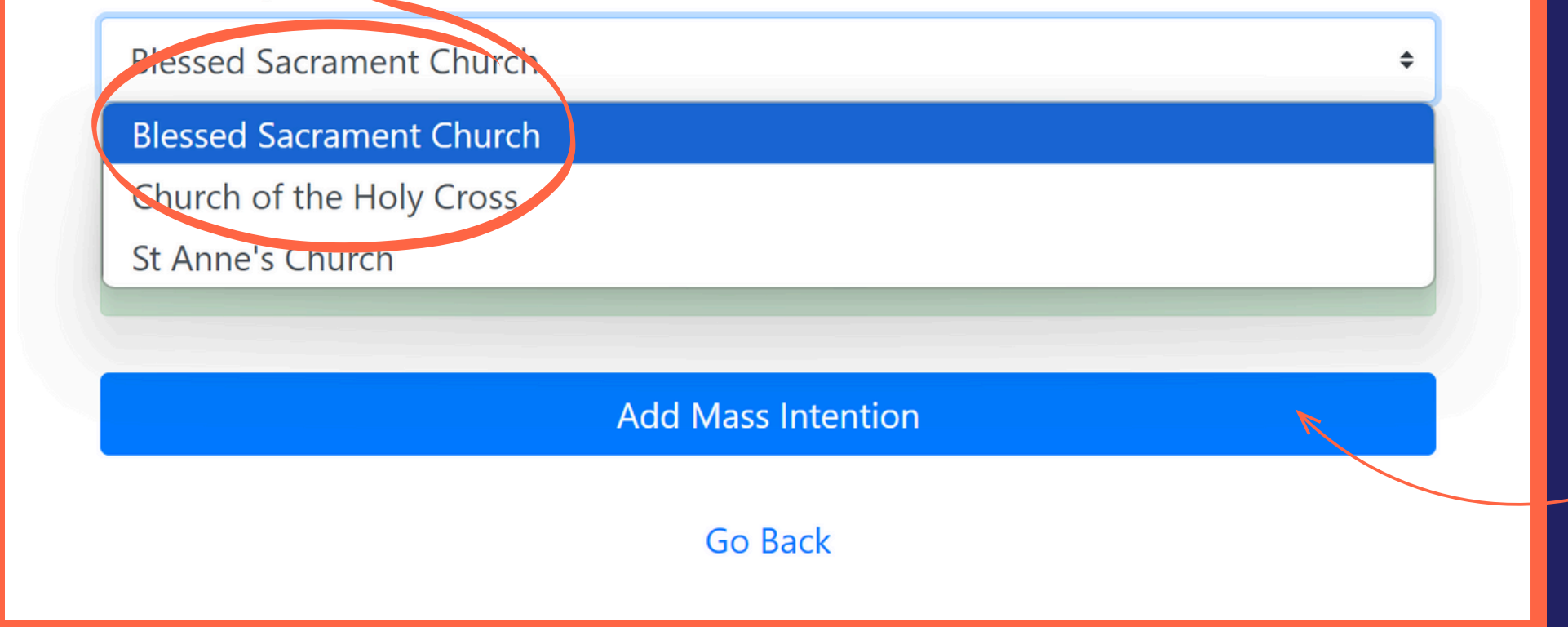

Select **Blessed Sacrament Church** from the pull-down menu. You have the option of selecting other churches to offer your intentions.

## **STEP 4**

Click Add Mass Intention to proceed.

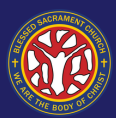

| <ul> <li>Special intentions</li> <li>Well-Being</li> <li>I would like to offer a mass for: *</li> <li>Name of person, or reason for the intention</li> </ul> | (1) |
|----------------------------------------------------------------------------------------------------|-----|
| I would like to offer a mass for: *         Name of person, or reason for the intention                                                                      | (2) |
| Name of person, or reason for the intention                                                                                                    | (2) |
|                                                                                                    |     |
| 0/280 Characters                                                                                                    |     |
| 3 Remarks: (optional)                                                                                                    | (3) |
| Your remarks                                                                                                    |     |
| DATE TIME 0/280 Characters                                                                                                    |     |
| Offer my intention on *       Date *       dd mmm yyyy                                                                                                    |     |
| < Warch 2025 >                                                                                                    | (4) |
| SUN MON TUE WED THU FRI SAT                                                                                                    |     |
| $\begin{array}{cccccccccccccccccccccccccccccccccccc$                                                                                                    |     |
| 9 10 11 12 13 14 <b>15</b>                                                                                                    |     |
| <b>16</b> 17 18 19 20 21 <b>22</b>                                                                                                    |     |
| 23 24 25 26 27 28 29                                                                                                    |     |
| <b>30 31 1 2 3 4 5</b>                                                                                                    |     |
|                                                                                                    |     |
| Add Intention                                                                                                    |     |
| Close                                                                                                    | (5) |

## TEP 5

Select the **Type** of intention.

Enter the **Name** of the person the intention is for. **(Note: One name per intention.)** 

Enter **Remarks** (if any)

If you are helping a family member or friend submit a Mass intention, **please enter the requestor's name and contact number in this field**. This will allow the parish secretary to reach out directly to the requestor if any clarification is needed.

Select a **Date** and **Time** for the Mass. (Note: **For administrative reasons, intentions must be 14 days ahead of Mass schedule.** For example, if the current date is March 22, the earliest Mass schedule for your intention would be April 5. Our church secretary will contact you to reschedule your intention if this blackout period is not complied.)

Click on Add Intention to proceed.

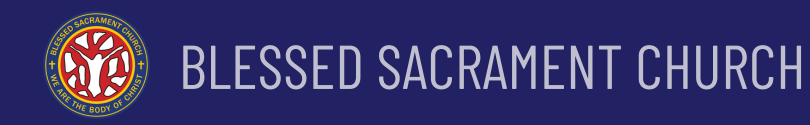

### **Create Mass Intention**

Select the parish where the intention is to be made: \*

Blessed Sacrament Church

5 April 2025 • 8:30 AM Jason Lim Boon Kim

5 April 2025 • 8:30 AM Nicholas Appleseed

Add Mass Intention

Stipend Payable: SGD 20.15\*

\*There is a 0.15 transaction fee for processing online payments

Payment will be made via Archdiocese's QR payment, Pay+. Find out how

**Review Intention & Payment** 

Go Back

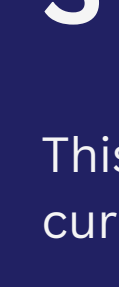

Deceased / Sou

Remove

Remove

Thanksgiving

(Note: You can **offer multiple intentions** in one session **for a single banking transaction fee of 15 cents**. Please note that this transaction fee is levied by the bank for processing online payments and not imposed by the Church.)

Check the details of each intention to ensure the **Date**, **Time**, **Name** and **Type** of intention are correct.

If a mistake is spotted, click on **Remove** to delete the intention and click on **Add Mass Intention** to re-enter the intention (Step 5).

You may also click on **Add Mass Intention** to create more intentions.

Click on **Review Intention & Payment** to proceed if there are no more intentions to create.

## **STEP 6**

This page lists all the intentions you have entered in the current session and the **total stipend payable**.

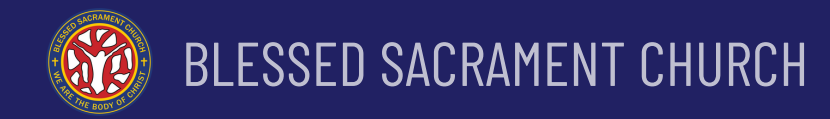

### **Review Mass Intention**

Review the information and ensure that everything is correct.

| rish to make offering  |                  |
|------------------------|------------------|
| essed Sacrament Church |                  |
| 5 April 2025 • 8:30 AM | Deceased / Souls |
| Jason Lim Boon Kim     |                  |
| 5 April 2025 • 8:30 AM | Thanksgiving     |
| Nicholas Appleseed     |                  |
| ipend                  |                  |
| GD 20.15               |                  |
|                        | Total SGD 20.15  |

Continue With Payment Go Back

## **STEP 7**

This page provides a **final review of all the intentions** you have entered in the current session and the **total Stipend payable**.

Even at this stage, you can click on **Go Back** and **repeat Step 6** to make changes.

Click on **Continue With Payment** to proceed.

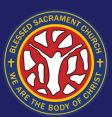

#### Payment

You are about to make payment to:

**Blessed Sacrament Church** Amount: SGD 20.15 Purpose: Mass Intention

### () Important Notice

#### You are making payment for Mass Intentions (Blessed Sacrament Church)

Please take note of the following:

- Check that the organization you are making payment to is Blessed Sacrament Church
- You will have a total of 5 minutes to make payment before the QR expires
- Once payment has been received, it will be reflected automatically on myCatholicSG
- You should also receive a confirmation email.
- NOTE: For successful payments and registration you MUST use the QR code to pay

#### Personal Data Protection Act (PDPA) Notice:

- As this is a payment (business) transaction, your contact information will be made available to the organization
- You may be contacted by the organization regarding the transaction made

By proceeding, you consent to all mothas been stated above 🔽 Yes, I Understand Click box to proceed

Continue with Payment

## **STEP 8**

This page shows you some important information.

Go Back

Read it carefully and acknowledge your understanding by ticking the checkbox next to Yes, I understand.

Click on **Continue With Payment** to proceed.

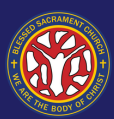

#### Payment

You are about to make payment to:

Blessed Sacrament Church Amount: SGD 20.15 Purpose: Mass Intention

#### Pay +

You are making payment for Mass Intentions (Blessed Sacrament Church) Details of your Transaction Please verify after scanning: Organization Name : Blessed Sacrament Church Payment Amount : SGD 20.15 This page will automatically refresh once your payment has been received

Save the QR code and select QR payment on your mobile banking app. Find out how

You will be redirected back to myCatholic.sg once payment is successful.

Note: You must complete this step in 5 minutes before the QR code expires. If it expires, click Return to go back to **Step 7** and start again.

If you are using a smartphone to access myCatholicSG website

- Launch your mobile banking app.

- Hold your smartphone to scan the QR code with your banking app.

## **STEP 9**

- You should press and hold on the QR code to save it to your photo library.
- Select Scan & Pay.
- Upload the saved QR photo to your banking app.
- When the payment amount appears on your banking
  - app, proceed to pay it.
- Next, see Step 10.

#### If you are using a tablet or PC to access myCatholicSG website

- Launch your mobile banking app on your
  - smartphone.
- Select Scan & Pay.
- When the payment amount appears on your banking app, proceed to pay it.
- Next, see Step 10.

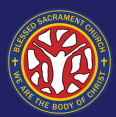

#### Success

The church has received your mass intention and payment.

| $\bigotimes$            | )                |
|-------------------------|------------------|
| Parish to make offering |                  |
| lessed Sacrament Church |                  |
| 5 April 2025 • 8:30 AM  | Deceased / Souls |
| Jason Lim Boon Kim      |                  |
| 5 April 2025 • 8:30 AM  | Thanksgiving     |
| Nicholas Appleseed      |                  |
| itipend                 |                  |
| GD 20.15                |                  |
|                         | Total SGD 20.15  |

The details of your transaction have been sent to you at nicholas.gog@gmail.com.

You can also view your transaction history in myPay+.

Offer Up Another Intention

Back To Home

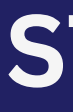

Upon successful payment, the page automatically refreshes to show you the payment success page shown here.

**Congratulations! You have successfully offered Mass** intentions online.

TIP: Take a screenshot of this page to remind yourself of the intentions you have offered.

You will also receive an email from myCatholicSG confirming the receipt of your payment.

Your Mass intentions will be **published online (via BSC** website) at:

Offline publications will be via church notice boards. For intentions offered at weekend Masses, they will also be flashed on the screens before Mass begins.

## **STEP 10**

https://bsc.org.sg/weekly-mass-intentions/